## Googleアカウントのパスワードの変更方法

Google アカウントのログイン用パスワードの変更方法について解説します。なおパスワード変更に関して は、過去に使用したことがある同じパスワードは設定できないという制限があります。

1 画面右上に表示されているプロフィール画像をクリックし、表示された画面の中の

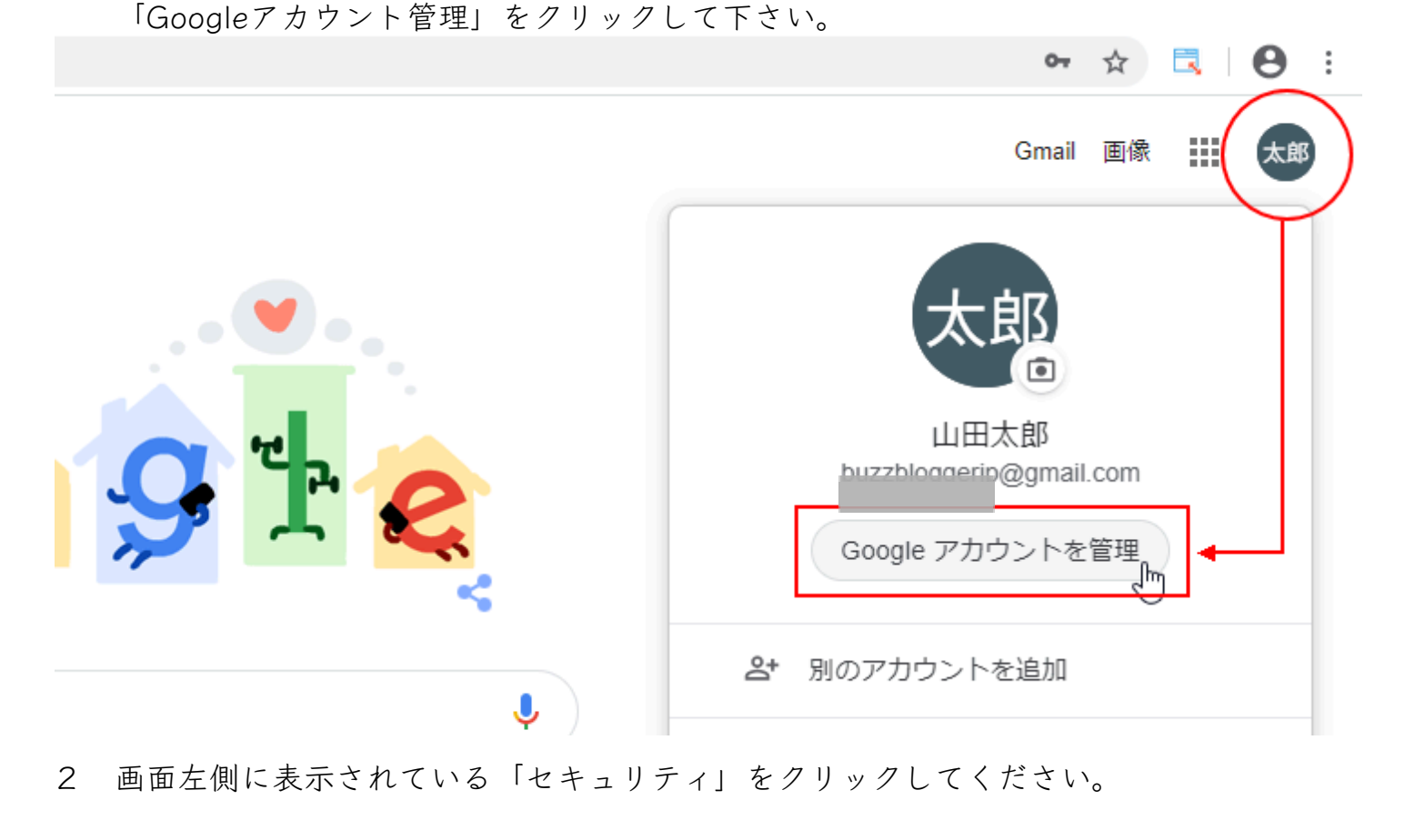

- Googleアカウント
- **Q** Google アカウントの検索

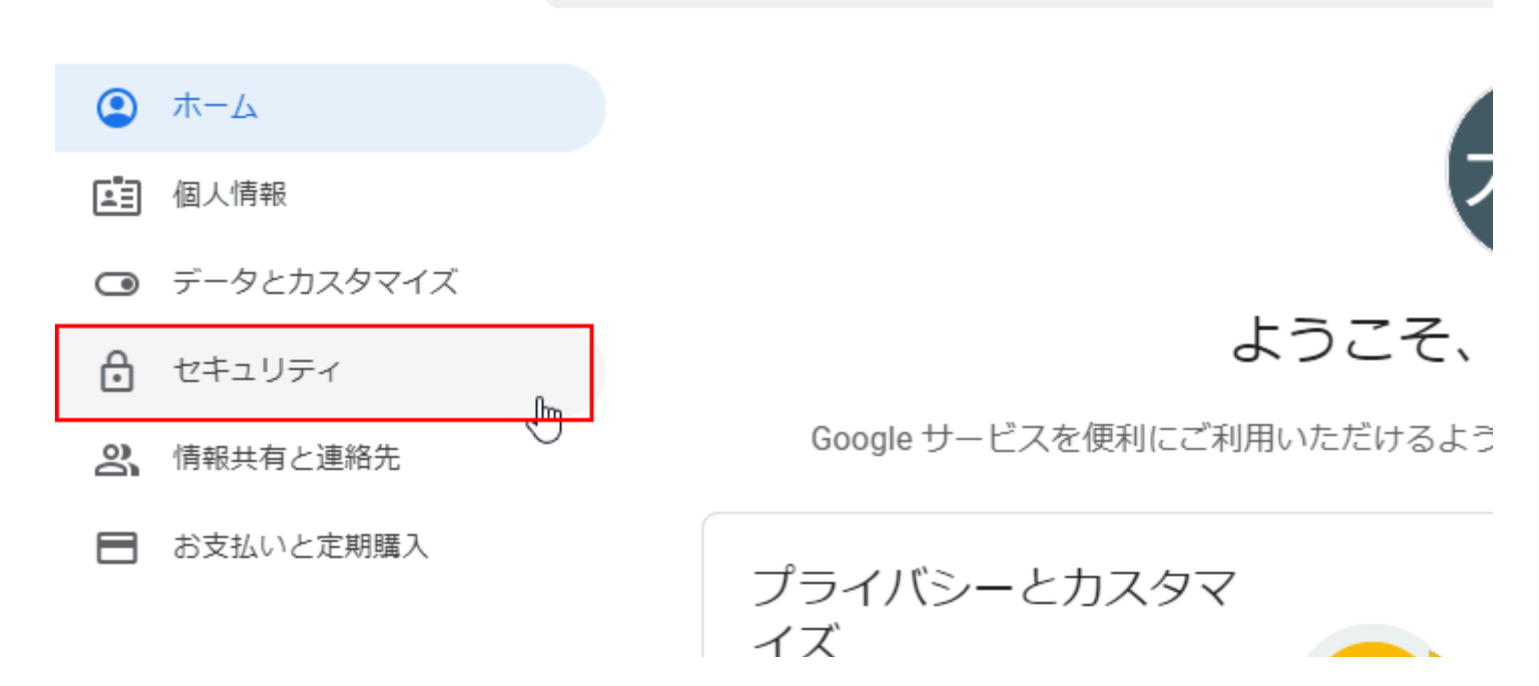

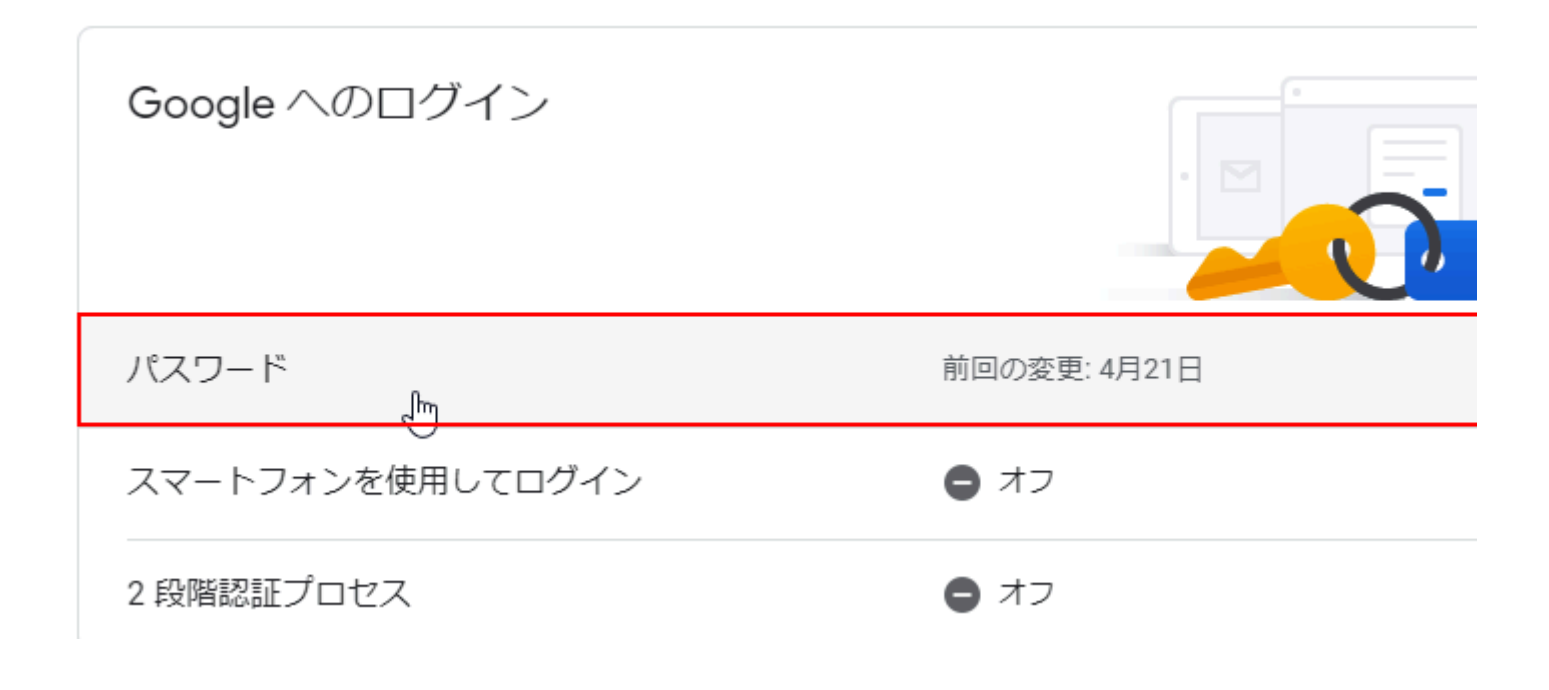

4 現在のログイン用パスワードを入力し、「次へ」をクリックしてください。

| Google                              |  |  |  |  |
|-------------------------------------|--|--|--|--|
| 山田太郎                                |  |  |  |  |
| @gmail.com ~                        |  |  |  |  |
| 続行するには、まず本人確認を行ってください<br>- パスワードを入力 |  |  |  |  |
| ⊚                                   |  |  |  |  |
| パスワードをお忘れの場合 次へ                     |  |  |  |  |

5 新しいパスワードの設定画面が表示されます。確認のため2か所に同じパスワードを入 力してください。入力後、「パスワードを変更」をクリックしてください。

## ← パスワード

安全なパスワードを選択し、他のアカウントでは再利用しないでください。詳細 パスワードを変更すると、スマートフォンを含むお使いのデバイスすべてからログアウトされるため、 すべてのデバイスで新しいパスワードを入力する必要があります。

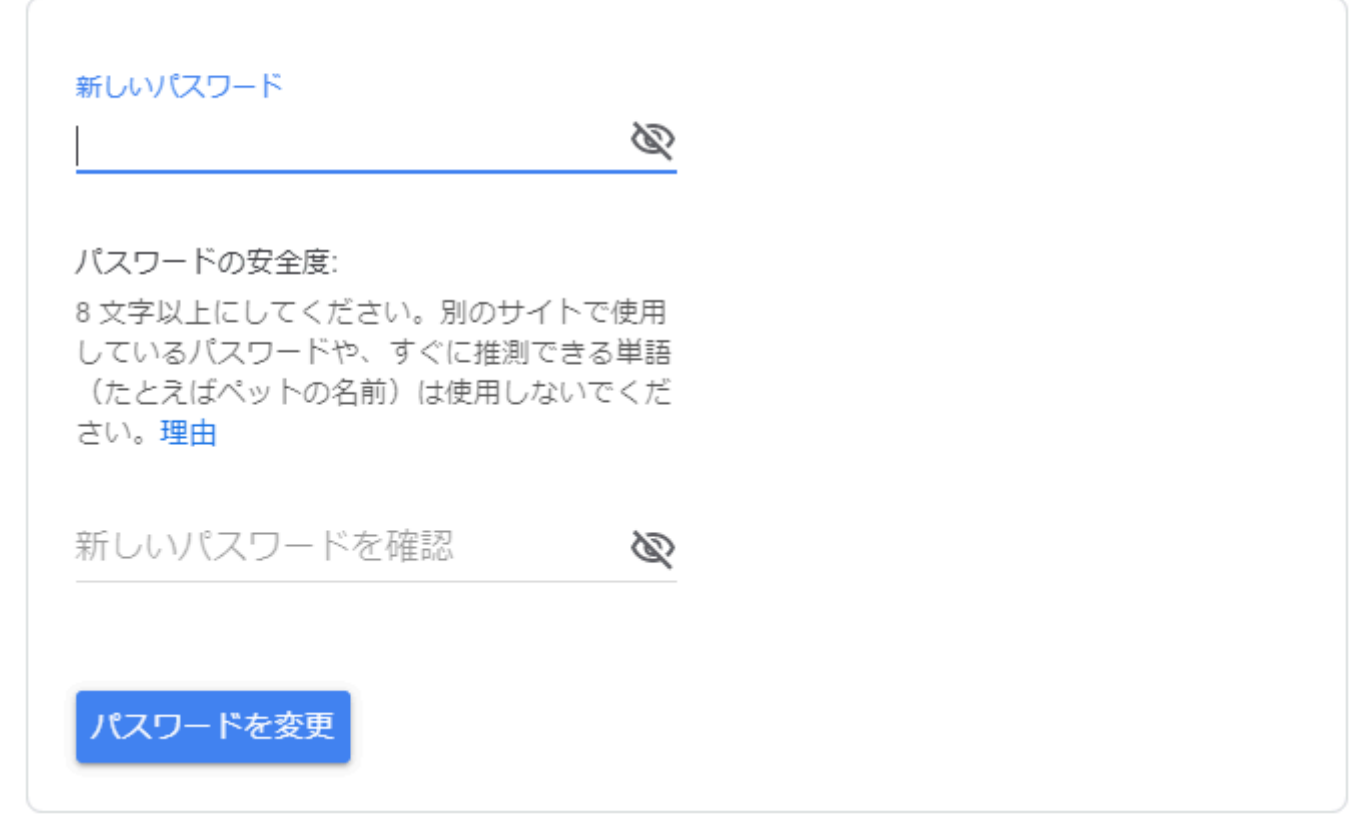

## 6 Google アカウントのログイン用パスワードが変更されました。

| Google アカウント                                      | Q Google アカウントの検索                                   |                 | 0 11 🔕 |
|---------------------------------------------------|-----------------------------------------------------|-----------------|--------|
| <ul> <li>ホーム</li> <li>国人明報</li> </ul>             | セキュリティ<br>アカウントを安全に保つために役立つ設定、おすすめの情報               |                 |        |
| <ul> <li>データとカスタマイズ</li> <li>セキュリティ</li> </ul>    | お使いのアカウントを保護します<br>セキュリティ診断では、アカウントを保護するためのおすすめの対応第 | お使いのアカウントを保護します |        |
| <ul> <li>高、情報共有と連絡先</li> <li>お支払いと定照構入</li> </ul> | を確認できます<br>使ってみる                                    |                 |        |
|                                                   | Google へのログイン                                       |                 |        |
|                                                   | パスワード 前回の変更                                         | § 21:34 >       |        |
|                                                   | スマートフォンを使用してログイン 🕒 オフ                               | >               |        |
|                                                   | 2 段階認証プロセス ● オフ                                     | >               |        |